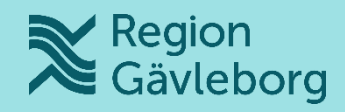

# MittVaccin

Barnhälsovården

## Agenda

- Vad är MittVaccin Journal?
- Är MittVaccin integrerat med cosmic?
- Vaccinationsplan
- Efterregistrering
- Samtycke
- Vaccinsaldo
- Skriva ut från MittVaccin Journal
- Vårdnadshavare som avböjer vaccin
- Sammanhållen journal
- Kontakt

#### Vad är MittVaccin Journal?

- Det är ett webbbaserat vaccinationsstöd där ordination, registrering, signering och dokumentation ska ske i samband med vaccination.
- Information förs automatiskt över till nationella register och patientens journal på 1177.se.
- Mittvaccin erbjuder även sammanhållen journalföring där det är möjligt att se vaccinationsuppgifter från andra vårdgivare om patienten gett samtycke.

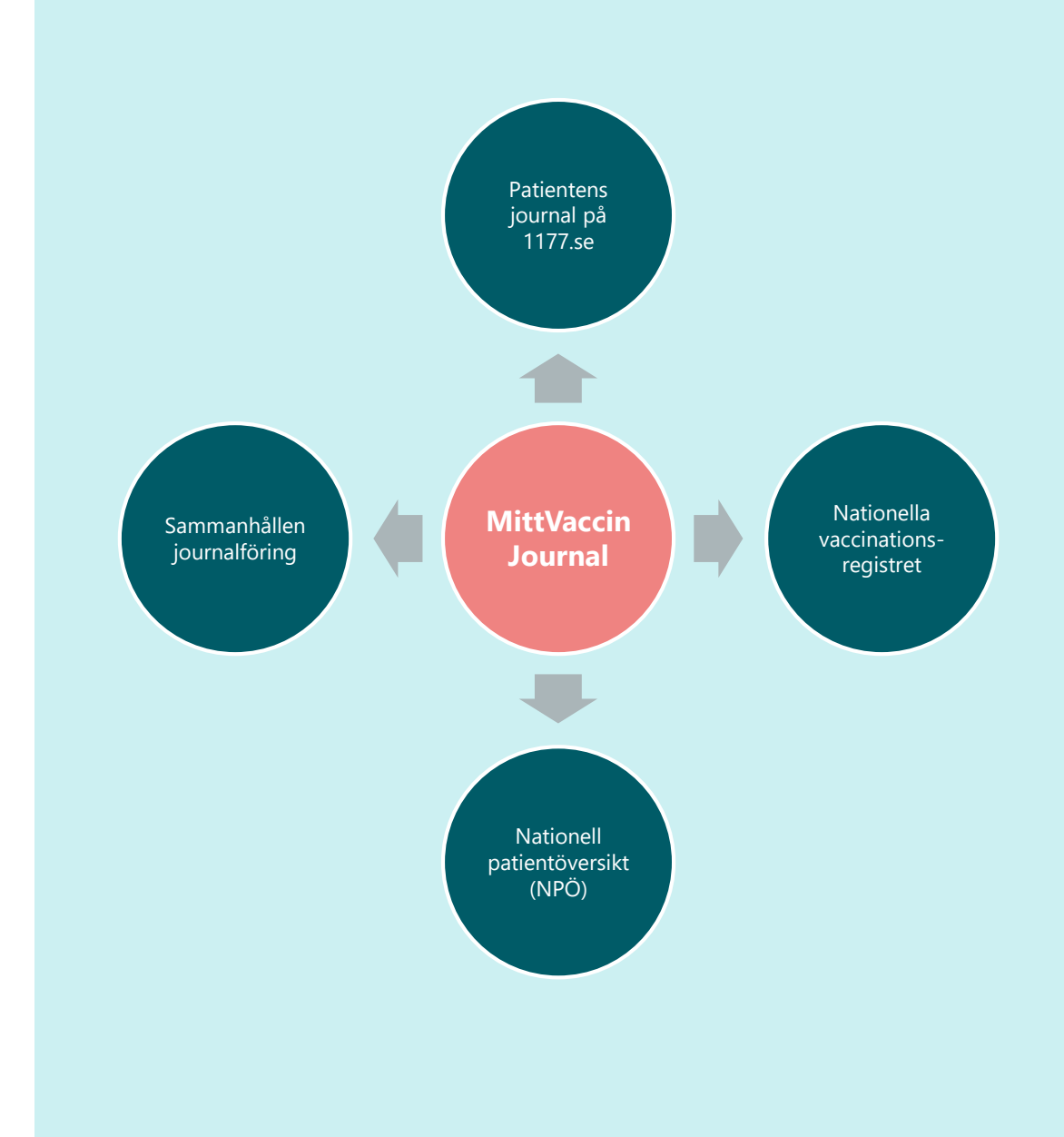

# **Är MittVaccin integrerat med Cosmic?**

- MittVaccin är ett fristående system.
- I dagsläget finns ingen integration mellan MittVaccin och Cosmic.

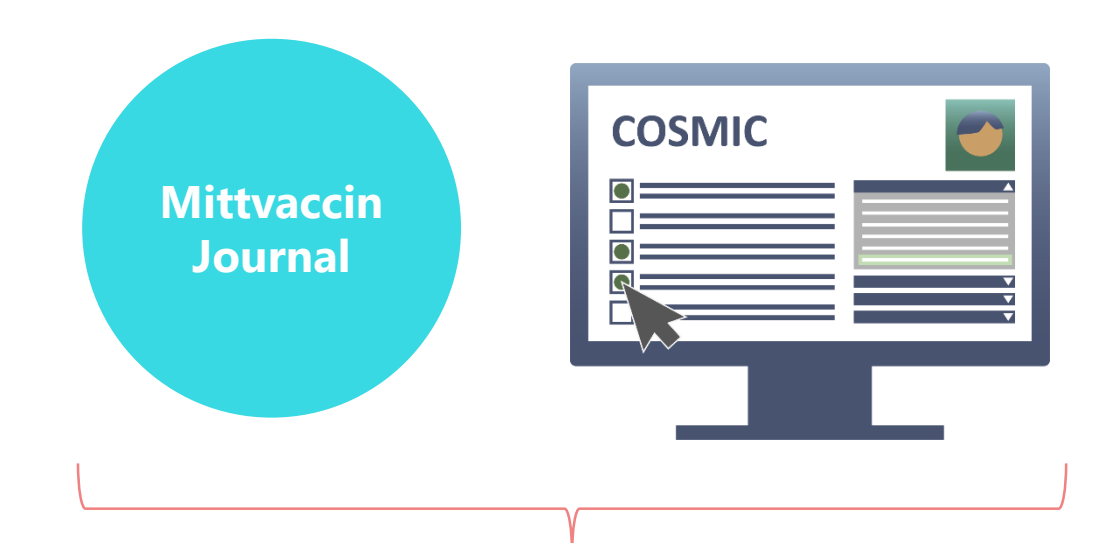

Det är viktigt att alla arbetar på ett enhetligt sätt med vaccinationer i våra journalsystem. Det gör det lätt att hitta rätt information samt minskar dubbeldokumentation.

### Vaccinationsplan

- Du kan ordinera en redan f\u00e4rdig vaccinationsplan med planerade vacciner. Detta kan g\u00f6ras av anv\u00e4ndare med beh\u00f6righet Sjuksk\u00f6terska med ordinationsr\u00e4tt och L\u00e4kare.
- Kolumnen Datum i planen syftar på "tidigaste administrationsdatum" när dosen ännu inte är given och på "faktiskt vaccinationsdatum" när dosen är given.
- Om man ordinerar ett vaccin och en dos som patienten redan har fått kommer systemet att varna om detta men låta ordinatören fortsätta. Det kommer då bli en ny separat ordination.

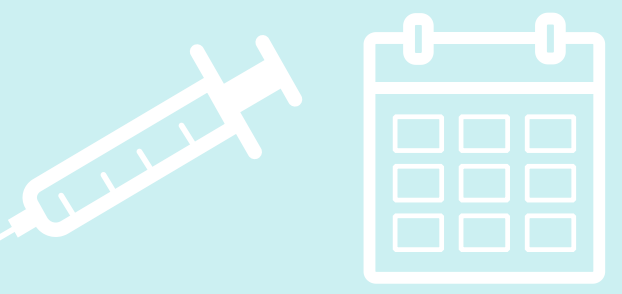

#### Barnvaccinationsprogrammet som vaccinationsplan

| ra                |       |          |            |                  |              |                                                                 |   |
|-------------------|-------|----------|------------|------------------|--------------|-----------------------------------------------------------------|---|
| Vaccin            | ^ Dos | Extrados | Dosering   | Administration   | ¢ Datum      | <ul> <li>Dosintervall</li> <li>(från föregående dos)</li> </ul> | ٠ |
| Hexyon            | 1     |          | 0,5 ml 👻   | Intramuskulärt 🕶 | 2025-02-11   |                                                                 |   |
| Hexyon            | 2     |          | 0,5 ml 💌   | Intramuskulärt 🕶 | 2025-04-12   | 🗆 2 månader 🗸                                                   |   |
| Hexyon            | 3     |          | 0,5 ml 👻   | Intramuskulärt - | 2025-10-09   | 🗆 6 månader 🗸                                                   |   |
| M-M-RVaxPRO (BHV) | 1     |          | 0,5 ml 👻   | Intramuskulärt 🕶 | 2025-02-11   |                                                                 |   |
| RotaTeq           | 1     |          | 2 ml 👻     | Oralt •          | 0 2025-02-11 |                                                                 |   |
| RotaTeq           | 2     |          | 2 ml 🔹     | Orait •          | 2025-03-13   | 🗆 1 månader 🗸                                                   |   |
| RotaTeq           | 3     |          | 2 ml 🔹     | Oralt •          | 2025-04-12   | 🗆 1 månader 🛩                                                   |   |
| Tetravac (5 år)   | 1     |          | 0,5 ml 👻   | Intramuskulärt - | 2025-12-12   |                                                                 |   |
| Vaxneuvance (BHV) | 1     |          | 0,5 ml 👻   | Intramuskulärt • | 2025-02-11   |                                                                 |   |
| Vaxneuvance (BHV) | 2     | 0        | 0,5 ml 👻   | Intramuskulärt • | 2025-03-25   | G veckor v                                                      |   |
| Vaxneuvance (BHV) | 3     |          | 0,5[hnj1 + | Intramuskulärt 🕶 | 2025-09-21   | 🗍 6 månader 🛩                                                   |   |

# När vaccinatör väljer Starta vaccination frågar systemet om vaccinationsplan ska väljas

| · · · ·             | /aij vaccinationsplan           | •                |
|---------------------|---------------------------------|------------------|
|                     | Japa                            | n                |
| valj en veccination | ispian i ruillstan for att se p | ienerade vaccin. |

# Efterregistrering

- 1. Om du vill efterregistrera en vaccination som ni själva utfört på mottagningen, till exempel att registrera en vaccination som genomfördes igår, så gör du det via det vanliga flödet genom att **Starta vaccination** på patienten. **Ange det retroaktiva vaccinationsdatumet** i datumfältet. Då kommer vaccinationen att räkna ned från ert lagersaldo och vaccinationen går automatiskt över till Nationella vaccinationsregistret (NVR). Vaccinationen visas också i NPÖ och Journalen.
- 2. Om du vill efterregistrera en vaccination som har getts i ett annat land och/eller tidigare i patientens liv, så gör du det under **Tidigare Vaccination**. Denna vy fungerar som en anteckning om att patienten tidigare har fått ett vaccin på annan plats och utan att man tar ansvar för utförare, batch med mera.

Vacciner som registreras via denna vy rapporteras inte till NVR, de får inget batchnummer och det räknas inte ner något från mottagningens saldo. Man väljer vaccin enligt sjukdomsskydd vilket är inlagt i listan som ett så kallat "fiktivt vaccin" som okänd produkt. Även mottagningens vacciner syns i denna lista. Tidigare vaccinationer delas till NPÖ och Journalen.

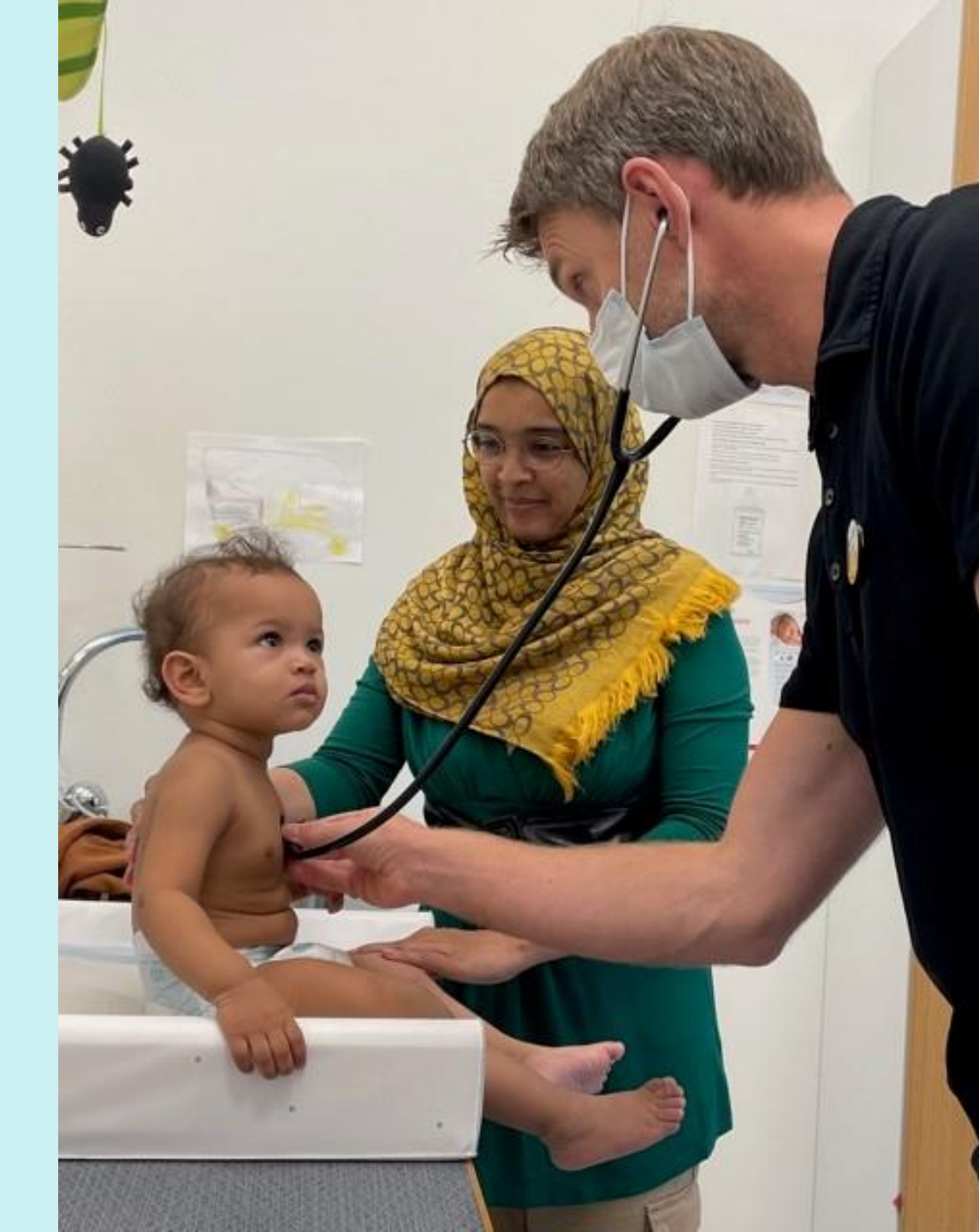

#### Samtycke

- För barn 0–12 år krävs samtycke från vårdnadshavare och att personal markerar Samtycke lämnat av vårdnadshavare
- För barn 13–17 år krävs att personal markerar genomförd mognadsbedömning eller samtycke av vårdnadshavare.

Alla vaccinationer kräver samtycke från båda vårdnadshavarna för barn på BVC. Det är samma rutin som BHV alltid arbetat utifrån. Samtycker vårdnadshavarna när du informerat om vaccinationsprogrammet vid de första besöken på BVC så finns ett samtycke för samtliga vaccinationer som ingår i programmet. Du behöver därför inte aktivt fråga om samtycke vid varje vaccination, däremot behöver du alltid ange samtycke i Mittvaccin vid varje vaccination.

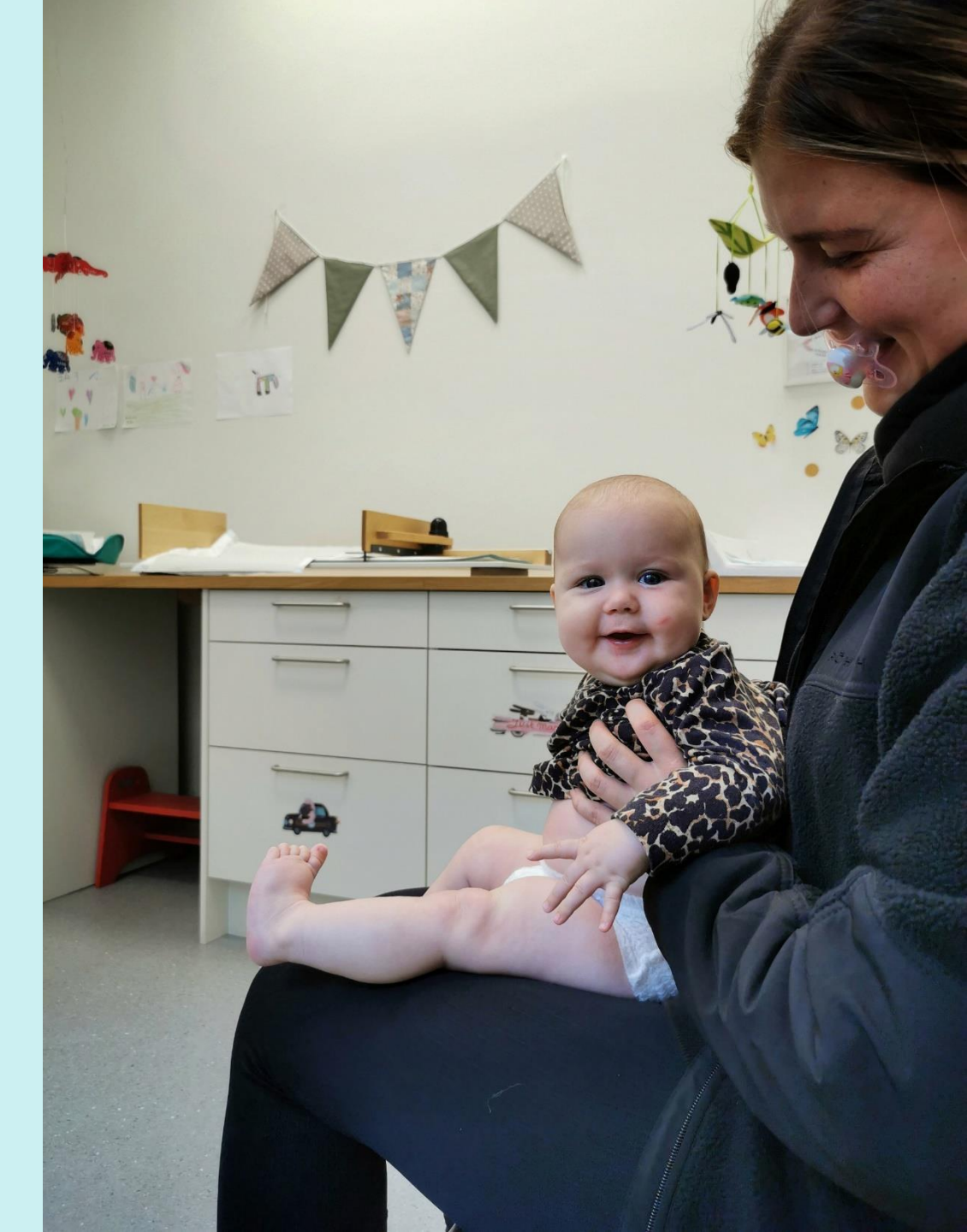

#### Vaccinsaldo

För att kunna registrera en vaccination måste vaccin och vaccinsaldo vara inlagt på enheten i MittVaccin. Varje vaccinerande enhet har ansvar för att lägga in vaccin och saldo på sin enhet.

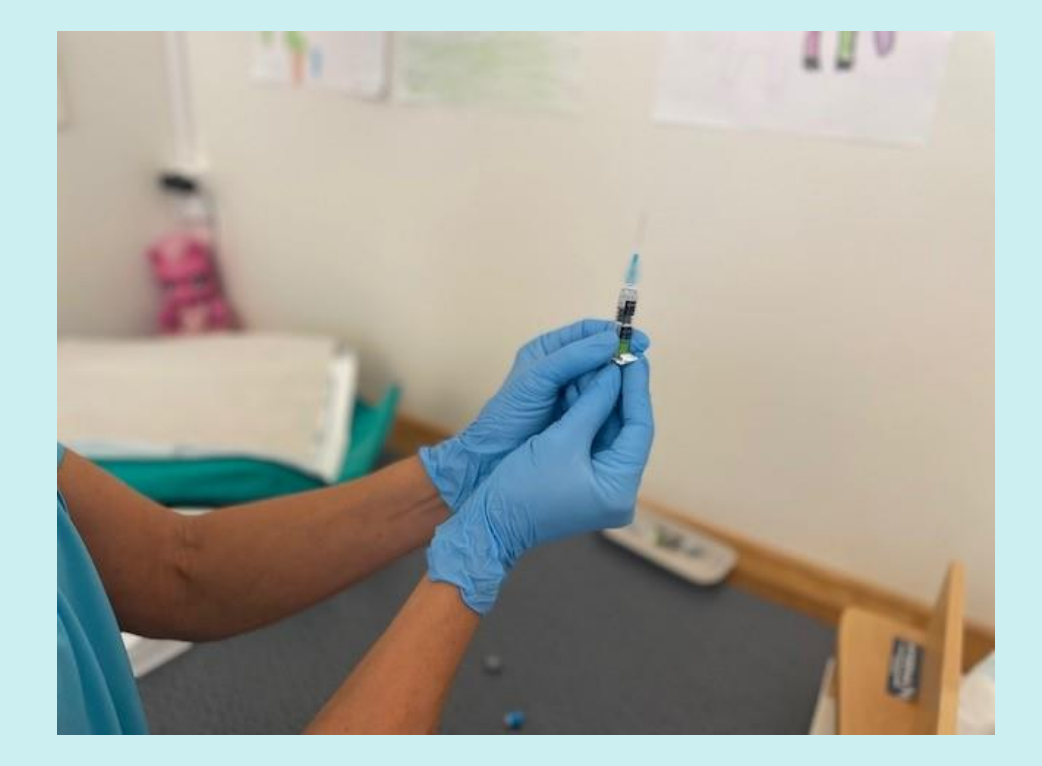

#### Skriva ut från MittVaccin Journal

- Du kan skriva ut vaccinationslista (bara de vaccin som personen fått)
- Du kan skriva ut patientens hela journal (besvarade hälsodeklaration, anteckningar och de vaccin som personen fått)

| Visa kund                    | Personuppgifter         |                        |                         |                   |                   |                                                                                                    |                  |       |      |
|------------------------------|-------------------------|------------------------|-------------------------|-------------------|-------------------|----------------------------------------------------------------------------------------------------|------------------|-------|------|
| Starta vaccination           |                         |                        |                         |                   |                   |                                                                                                    |                  |       |      |
| Kundgrupper                  |                         | Tolvan                 | Tolvansson 201212       | 121212 /12 år)    |                   |                                                                                                    |                  |       |      |
| Ändra personuppgifter        |                         | loivan                 | 201212                  | 121212(1201)      |                   |                                                                                                    |                  |       |      |
| Visa historik                |                         |                        |                         |                   |                   |                                                                                                    |                  |       |      |
| Tidigere vessiontion         |                         | ov Man                 | Sveri                   | ge                |                   |                                                                                                    |                  |       |      |
| kriv ut vaccinationslista    |                         |                        |                         |                   |                   |                                                                                                    |                  |       |      |
| Skriv <sub>jut</sub> journal |                         |                        |                         |                   | •                 |                                                                                                    |                  |       |      |
| HB (mem VC)                  | Anteckningar            | HISTORIK               | alsodeklaration Sa      | im. Journalforing |                   |                                                                                                    |                  |       |      |
| HD                           | Ordinationer            |                        |                         |                   |                   |                                                                                                    |                  |       |      |
| Meddelanden                  | Viicka nå on rad för    | tt återunnte en erdine | and vaccination         |                   |                   |                                                                                                    |                  |       |      |
| Rapporterat NVR              | Nicka pa en lau lor a   | Datum                  | nau vaccination         | Maaala            | Ordination        | Managara and Anna and Anna and Anna and Anna and Anna and Anna and Anna and Anna and Anna and Anna and Anna and | Madatasa         |       |      |
| Svevac Patientkort           | vaccination             | Datum                  |                         | vaccin            | Ordinator         | Mottagning                                                                                                    | vardgivare       | Andra | ia c |
| Åtkomstlogg                  | 6969321                 | 2024-12-06 1           | 3:03:24                 | Encepur           | Therese Andersson | Region Gävleborg Testmottagning                                                                                 | Region Gävleborg | 0     | 8    |
| Spärrar hos VG               | Pågående ordinera       | de vaccinationspla     | ner                     |                   |                   |                                                                                                    |                  |       |      |
| Engagemang                   | Det finns inga vaccinal | tionsplaner att visa.  |                         |                   |                   |                                                                                                    |                  |       |      |
|                              | Överblick vacciner      |                        |                         |                   |                   |                                                                                                    |                  |       |      |
| ftstatus                     | ✓ = Vaccinerad          | O = Ordinerad          | * = Tidigare vaccinatio | n + = Extrado     | DS                |                                                                                                    |                  |       |      |
| seradet.org                  | Vaccin                  |                        | Senaste                 | Totalt 1          | 2                 |                                                                                                    |                  |       |      |
| <u>77.se</u>                 | Influensa               |                        |                         |                   |                   |                                                                                                    |                  |       |      |
| 00.00                        |                         |                        |                         |                   |                   |                                                                                                    |                  |       |      |

#### Skriva ut från MittVaccin Journal

• Du kan skriva ut hälsodeklarationerna som finns i MittVaccin

| C 🙆 🖞 https://mvjour                                                                                                    | nal-ga.mittvaccin.se/index.php?p=patient                                                                                                    | A* 🔂 🤇                                                   |
|----------------------------------------------------------------------------------------------------|----------------------------------------------------------------------------------------------------|----------------------------------------------------------|
| nittvaccin Du ar i                                                                                                    | n Litecare P24 tecte lankar 🐒 COSMIC Samverkan 📭 Sharepoint leams 💊 E-ID                                                                                     | Kunder Signera                                           |
| Kunder > Sök kund                                                                                                    | 1 Inloggad som                                                                                                    | 1 Therese Andersson (Läkare), Region Gävleborg Testmotta |
| Sök kund                                                                                                    | Sök kund                                                                                                    |                                                          |
| Lägg till ny kund                                                                                                    |                                                                                                    |                                                          |
| Skriv ut hälsodeklaration                                                                                                    | Q Dagens kunder                                                                                                    |                                                          |
| Halsodeklarationer                                                                                                    | Sök genom att skriva i rutan ovan. Sökning kan ske på namn, personnr, samordningsnr, reservnr, mobilnr, e-post, uuid samt NVR-referens (vaccination vaccin). |                                                          |
| Ordinerade vacciner                                                                                                    |                                                                                                    |                                                          |
| Vaccinerade patiente                                                                                                    |                                                                                                    |                                                          |
| Patientlista (VE)                                                                                                    |                                                                                                    |                                                          |
| Osignerade Vaccinati                                                                                                    |                                                                                                    |                                                          |
| Fel i kontaktuppgift                                                                                                    |                                                                                                    |                                                          |
| Sök kund ändrat id                                                                                                    |                                                                                                    |                                                          |
| Driftstatus<br>Användardokumentation<br>Reseradet.org<br>1177.se<br>Fass.se<br>Vaccinationsguiden<br>Malariakartor - WHO<br>Google Maps<br>Biverkningsrapport |                                                                                                    |                                                          |

#### Vårdnadshavare som avböjer vaccin

- Ska dokumenteras i Cosmic!
- Finns ingen funktion för "Dos ej given" i MittVaccin Journal

# Vårdnadshavare som avböjer vaccin

Om du inte valt "patientöversikt" som genväg, gör så här:

- Klicka på "Meny"
- Sök "Patientöversikt"
- Välj "Basdata" i en blå scroll-list under texten "Patientöversikt – personnummer – namn"
- Välj mallen "viktig medicinsk information".
- Välj sedan sökordet "Vaccinering, som ej dokumenteras i vaccinationslista"
- I fritext i anteckningsrutan bredvid sökordet skrivs: "vårdnadshavare tackar nej till vaccin"

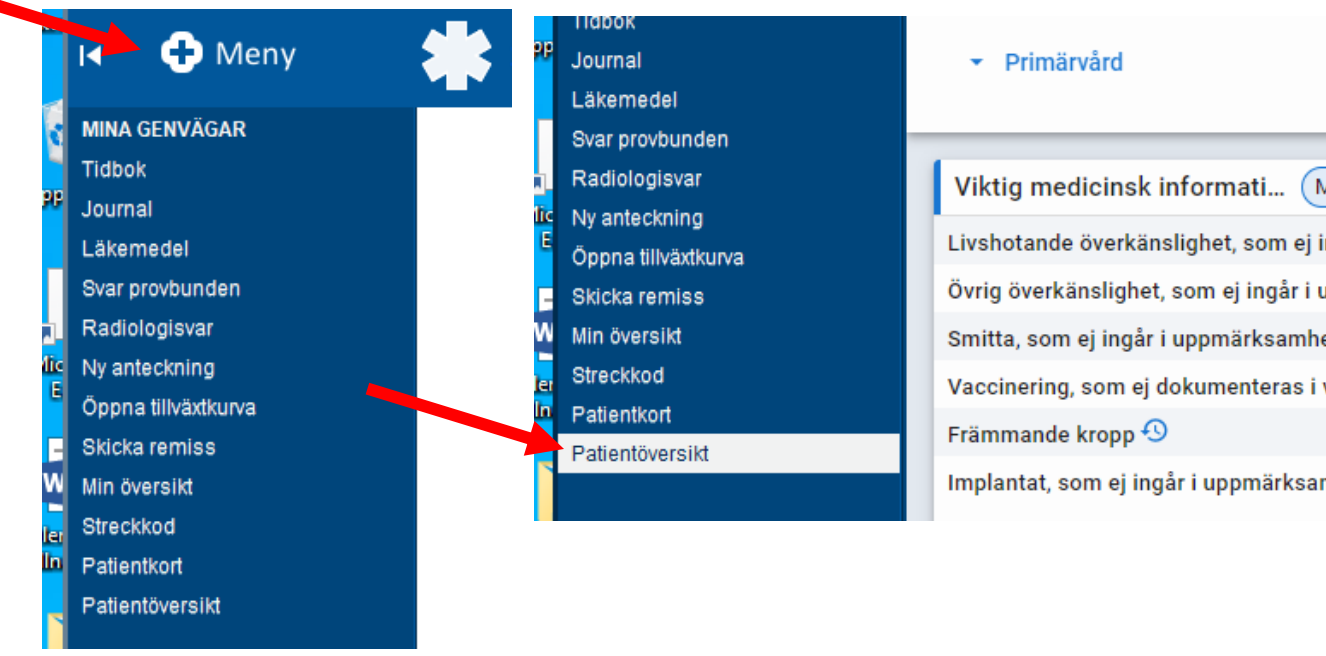

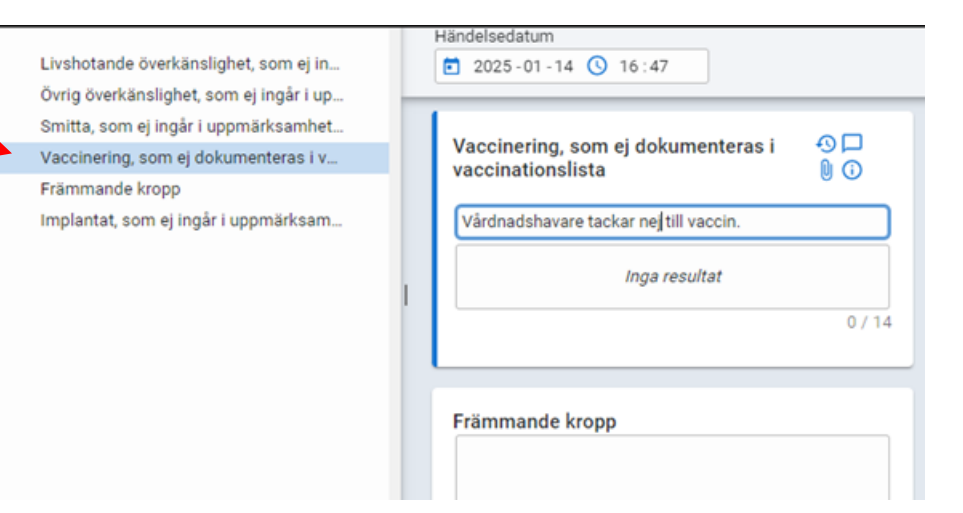

### Sammanhållen journal

| C 🙃 https://mvjou                      | nal-qa.mittvaccin.se/index.php?p=kund&u=view&id=1003116                          | A* 12 3 0 10 16 16                                                                         |
|----------------------------------------|----------------------------------------------------------------------------------|--------------------------------------------------------------------------------------------|
| liverse 📋 FVIS 🧰 MVJ 🛅 Blåap           | en 📋 LifeCare 🎦 P24 📋 Efecte länkar 💥 COSMIC Samverkan 🥵 Sharepoint Teams 🤹 E-ID |                                                                                            |
| ttvaccin Du är                         | "OA"                                                                             | Kunder Signera Statistik Inställningar                                                     |
| Tolvan Tolvanson (191212121            | 212) > Visa kund                                                                 | Inloggad som Therese Andersson (Läkare), Region Gävleborg Testmottagning, Region Gävleborg |
| Visa kund                              | Personuppgifter                                                                  |                                                                                            |
| Starta vaccination                     | Personen är markerad som testoerson i personuppgiftstiänsten                     |                                                                                            |
| Kundgrupper                            | · · · · · · · · · · · · · · · · · · ·                                            |                                                                                            |
| Ändra personuppgifter                  | Personuppgifter hamtades 2023-02-10 08:49:07 via personuppgiftstjänsten.         |                                                                                            |
| Visa historik                          | Kundgrupper                                                                      |                                                                                            |
| Tidigare vaccination                   | Testgrupp - testundergrupp                                                       | *                                                                                          |
| Skriv ut vaccinationslista             |                                                                                  |                                                                                            |
| Skriv ut journal                       | 11111 Testborg                                                                   |                                                                                            |
| HD (inom VG)                           | Svenge                                                                           | *                                                                                          |
| HD                                     |                                                                                  |                                                                                            |
| Meddelanden                            | Anteckningar Historik Hälsodeklaration Sam. Journalföring                        |                                                                                            |
| Rapporterat NVR                        | Ordinationer                                                                     |                                                                                            |
| Svevac Patientkort                     |                                                                                  |                                                                                            |
| Åtkomstlogg                            | Klicka på en rad för att återuppta en ordinerad vaccination                      |                                                                                            |
| Spärrar hos VG                         | Vaccination Datum Vaccin Ordinatör Mottagni                                      | ng Vårdgivare Ändra Ta bort                                                                |
| Engagemang                             | 6969377 2025-01-21 14:33:13 Vaxigrip Tetra Therese Andersson Region C            | avleborg Testmottagning Region Gävleborg 🖉 😒                                               |
|                                        | Pågående ordinerade vaccinationsplaner                                           |                                                                                            |
| Driftstatus                            | Namn Nästa datum Vaccin Ordinatör                                                | Mottagning Vårdgivare Åtgärder                                                             |
| Anvandardokumentation<br>Reseradet.org | Sida 2023-01-20 Imovax-Rables, Lariam (Recept), Twinrix Vuxen Anette Nygrer      | n Region Gävleborg Testmottagning Region Gävleborg Q                                       |
| 1177.se<br>Fass.se                     | Tetravac 2023-01-20 FSME-IMMUN vuxen Anette Nygrer                               | n Region Gävleborg Testmottagning Region Gävleborg Q                                       |
| Vaccinationsguiden                     | Överblick vacciner                                                               | the second states in the second second second second                                       |
| Google Mans                            |                                                                                  |                                                                                            |

## Sammanhållen journal

- Knappen "Sammanhållen Journalföring" i MittVaccin Journal visar vaccinationer som patienten fått av andra vårdgivare som också använder MittVaccin Journal
- Vaccinationer från ALLA vårdgivare ska finnas i NPÖ

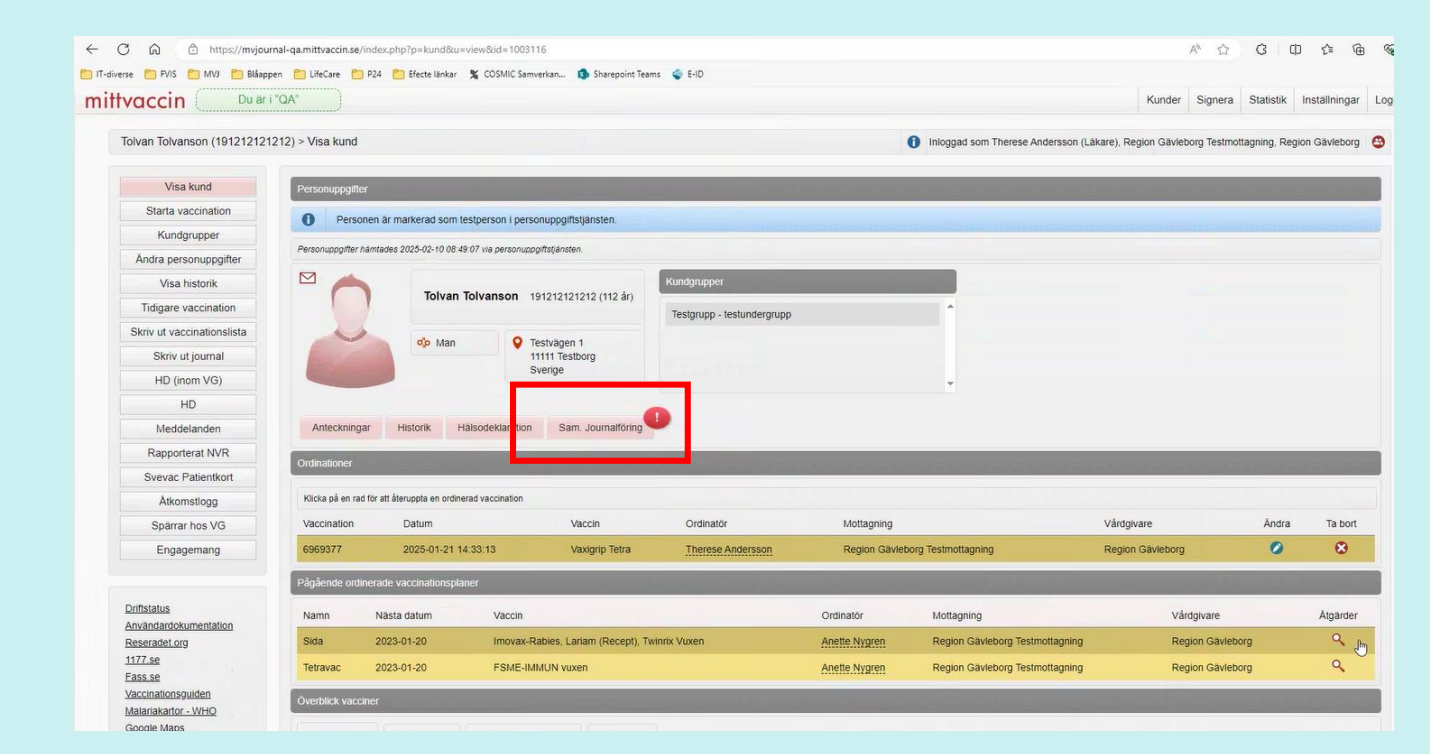

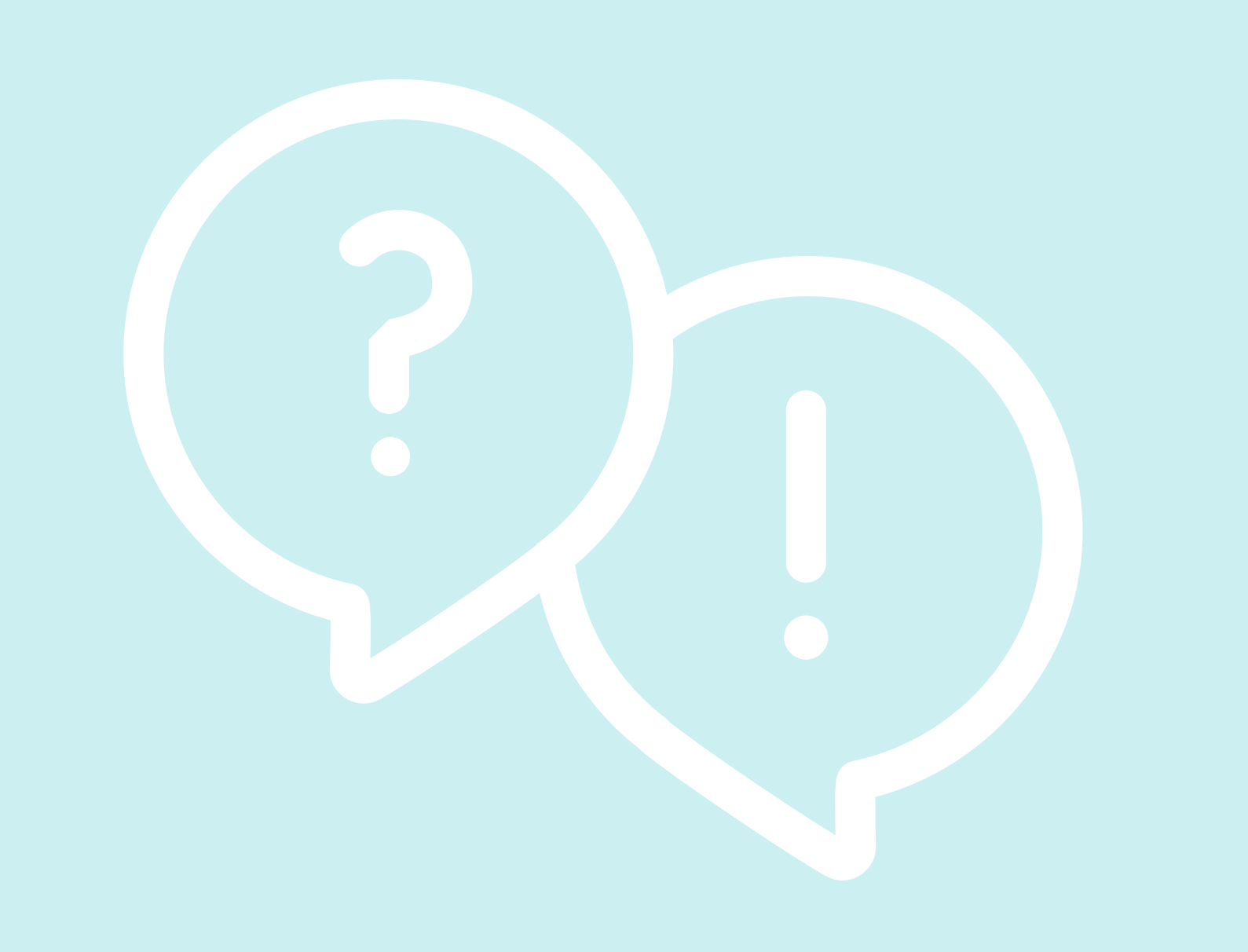

#### Kontakt

Rutin, manualer, filmer med mera finns på <u>samverkanswebben</u>.

Vid andra frågor om arbetssätt kontakta vaccinsamordning@regiongavleborg.se

Vid funktionella frågor om MittVaccin kontakta IT Support.